# Prüfungsmanagement bei Lehrveranstaltungen mit immanenten Prüfungscharakter

### Inhaltsverzeichnis

| Vorbereitung: Studienplanzuordnung bei Master-Lehrveranstaltungen | .1  |
|-------------------------------------------------------------------|-----|
| Einstieg ins Prüfungsmanagement                                   | . 3 |
| Prüfungstermin anlegen                                            | . 5 |
| Studierende aus der Lehrveranstaltung übernehmen                  | .6  |
| Studierende beurteilen                                            | . 7 |
| Rechte delegieren                                                 | .7  |

Bitte beachten Sie auch die Hinweise auf der <u>Homepage</u>.

# Vorbereitung: Studienplanzuordnung bei Master-Lehrveranstaltungen

Bei Lehrveranstaltungen des Masterstudiums kommt es immer wieder vor, dass sie Studierende über ihr Bachelorstudium anmelden, dieses aber während des Semesters abschließen und ins Masterstudium wechseln. Diese Studierenden bereiten bei der Übernahme von der LV-Teilnahme- in die Prüfungsliste Probleme, weshalb eine vorherige Bereinigung empfehlenswert ist.

Melden Sie sich in UNIGRAZonline (<u>https://online.uni-graz.at/</u>) an und klicken Sie oben rechts auf Ihren Namen, um Ihre Visitenkarte aufzurufen. Sie sollten dann in der linken Inhaltsspalte den Punkt "Lehrveranstaltungen" finden.

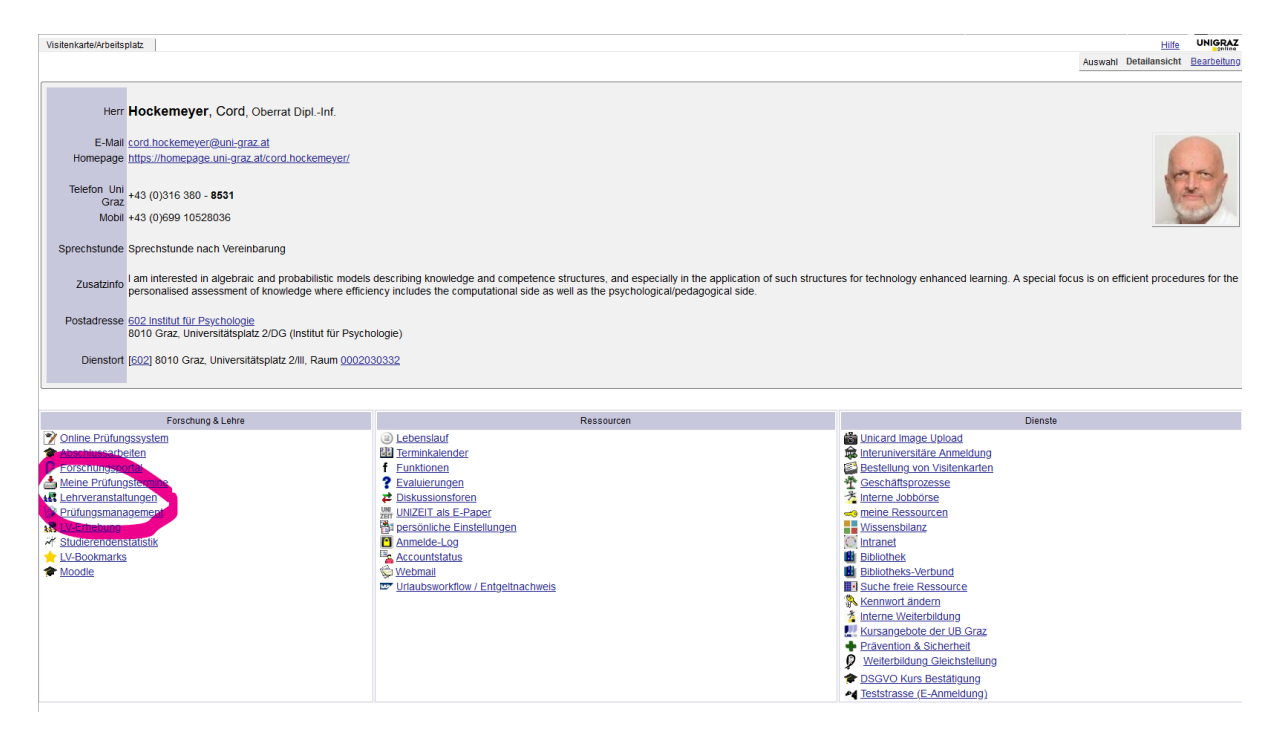

Sie kommen dann in eine Liste Ihrer Lehrveranstaltungen und gehen dort bitte in die Teilnehmer\*innenverwaltung.

| Lehrve<br>Studi | eranstaltu<br>enjahr 202 | ingsar<br>20/21 | gebot                                                                       |            |           |                     |               | Gruppierung Pflich/Wah<br>Anzeige Aktualisiere<br>Auswahl Angebot E | n Stundenp<br>rhebung | <u>ter</u> keine<br>an Wunschtermine Terr |
|-----------------|--------------------------|-----------------|-----------------------------------------------------------------------------|------------|-----------|---------------------|---------------|---------------------------------------------------------------------|-----------------------|-------------------------------------------|
| 1 Einträ        | ge vorhan                | den             |                                                                             |            |           |                     |               |                                                                     |                       |                                           |
| Semeste         | r                        |                 |                                                                             |            |           |                     |               |                                                                     |                       |                                           |
| LV-Nr (🔺        | I Sem.                   | Term.           | Titel 🛓 🝸                                                                   | Dauer<br>T | Art<br>AT | Teil/Prüf/Eval/Info | SPO<br>P/W/Dr | Vortragende*r (Mitwirkende*r) <b>T</b>                              | betr. Org.            | Unterrichts-/<br>Lehrsprachen             |
| Somme           | rsemester                |                 |                                                                             |            |           |                     |               |                                                                     |                       |                                           |
| PSY.849         | S                        | 9               | Seminar zur Grundlagenvertiefung (Erasmus+Seminar on Quantitative Thinking) | 2          | SE        | 8 🗄 🖲 🖶             | <u>1/3/0</u>  | Hockemeyer C                                                        | 602                   | Englisch                                  |

Klicken Sie dort bitte auf die Teilnahmezahl Ihrer Lehrveranstaltung/Gruppe.

+ Standardgruppe aktivieren + Neue Gruppe erstellen Max.TN (Grp.) / TN (Dr.) / WL Gruppenname Anmeldung Abmeldung Reihungs-Anz. Zeit SST (fi) verfahren Pos. Ort bis bis von 1 Anmerkung  $\odot$ 12 / 0 22.01.21,23:45 / 22.01.21,23:59 28.02.21,23:59 EVSO 2017 ٠ Standardgruppe 5 Gruppengröße (voraussichtlich) 5; Anmeldung erfolgt über LV PSY.84B

2021 Universität Graz. Alle Rechte vorbehalten. | UNIGRAZonline powered by CAMPUSonline® | Support

Verwaltung von Teilnehmenden - Gruppenliste

In der Spalte "Studium/Semester" sehen Sie die Kennzahl des Studiums, innerhalb dessen sich der/die entsprechende Studierende zu Ihrer Lehrveranstaltung angemeldet hat. Falls diese mit einem gelben Ausrufezeichen markiert ist, ist es nicht mehr gültig.

|                                      | KS                                                                                                    |                             |  |
|--------------------------------------|----------------------------------------------------------------------------------------------------|-----------------------------|--|
| <u>0199015325</u> UB 066 840 (UG200) | [ <u>VK] [M840/19W</u><br>/ <u>PK-B.3] B.3:</u><br>(2019W})/2 Anwendungen zur 23<br><u>Testkonstruktion</u> ,<br><u>KS</u> | <u>3.02.21,09:33</u> Tanzer |  |
| <u>0180084833</u> UB 033 640 (UG200) | 2016W})/8<br>Freie Anmeldung 24                                                                                            | 4.02.21,10:20 Tanzer        |  |
| <u>0206024687</u> UB 066 840 (UG200) | [ <u>VK] [M840/19W</u><br>/ <u>PK-B.3] B.3:</u><br>(2019W})/2 Anwendungen zur 23<br><u>Testkonstruktion,</u><br><u>KS</u>  | <u>3.02.21,09:33</u> Tanzer |  |
| <u>0213027018</u> UB 066 840 (UG200) | [ <u>VK] [M840/19W</u><br>/ <u>PK-B.3] B.3:</u><br>(2019W})/2 Anwendungen zur 23<br><u>Testkonstruktion,</u><br><u>KS</u>  | <u>3.02.21,09:33</u> Tanzer |  |

Klicken Sie dann bitte auf den unterstrichenen Eintrag, um die Zuordnung anzupassen. Sie bekommen dann eine Liste der aktiven Studien des/der Studierenden.

| Teilnehmendenverwaltung - Studium ändern<br>PSY.820 21S 1SSt KS Anwendungen zur Testkonstruktion; Feldhamme | er-Kahr Donnerstag Block       |
|----------------------------------------------------------------------------------------------------|--------------------------------|
| Studium                                                                                                    | Info                           |
| derzeit gewähltes inaktives Studium                                                                         |                                |
| UB 033 640 Bachelorstudium; Psychologie                                                                     | inaktiv                        |
|                                                                                                    |                                |
| weitere aktive Studien                                                                                      |                                |
| O UB 066 840 Masterstudium; Psychologie                                                                     | für diese LV-Gruppe zugelassen |
|                                                                                                    |                                |
| Speichern Abbrechen                                                                                         |                                |

©2021 Universität Graz. Alle Rechte vorbehalten. | UNIGRAZonline powered by CAMPUSonline® | Support

Wählen Sie, wenn möglich, das Masterstudium Psychologie aus – ansonsten ein anderes, aktives Studium – und speichern Sie.

Führen Sie diese Schritte bitte für alle entsprechend markierten Studierenden durch.

#### Einstieg ins Prüfungsmanagement

Melden Sie sich in UNIGRAZonline (<u>https://online-.uni-graz.at/</u>) an und klicken Sie oben rechts auf Ihren Namen, um Ihre Visitenkarte aufzurufen. Sie sollten dann in der linken Inhaltsspalte den Punkt "Prüfungsmanagement" finden.

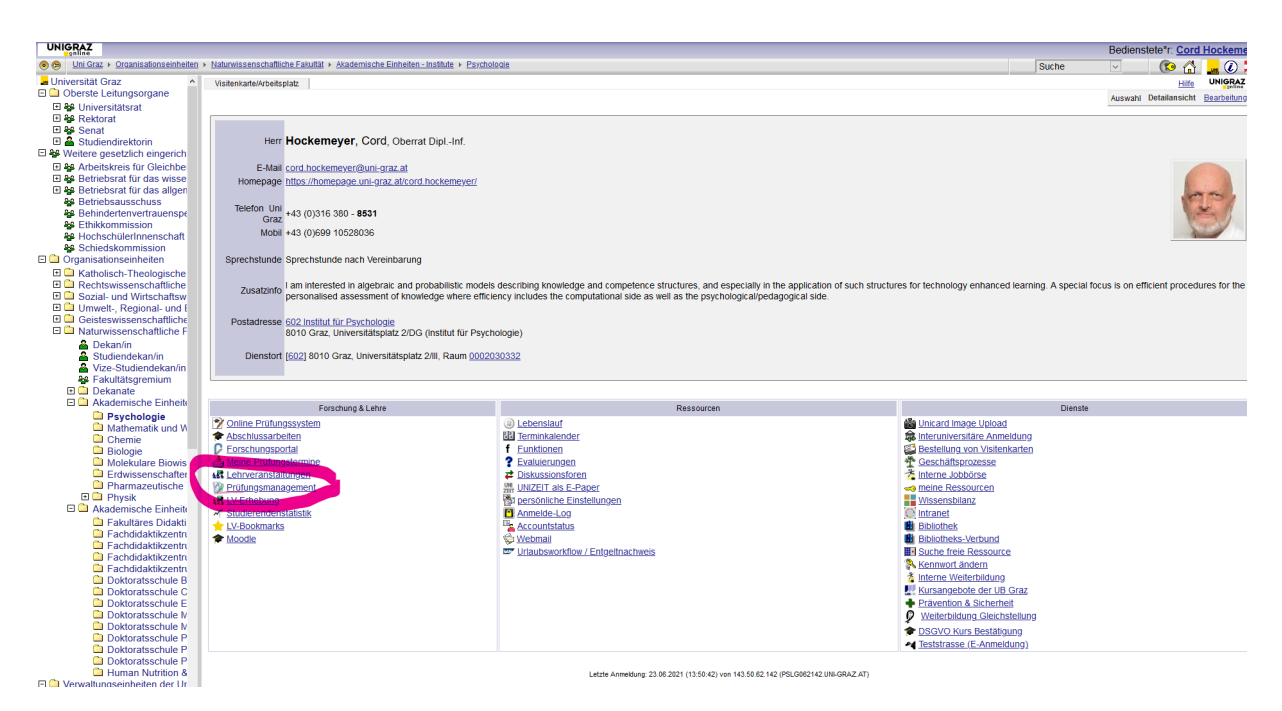

Falls nicht, senden Sie bitte eine Email an <u>psy.sek@uni-graz.at</u>, um das Prüfungsmanagement für Sie freischalten zu lassen.

Beim Aufruf des Prüfungsmanagements werden Sie nach Ihrem PIN gefragt.

| Prüfungsm | anagement-PIN-Code | •••• |
|-----------|--------------------|------|
|           |                    |      |
|           | Anme               | lden |
|           |                    |      |

Dieser wird/wurde Ihnen beim allerersten Einstieg ins Prüfungsmanagement angezeigt. Sollten Sie ihn nicht mehr wissen, senden Sie bitte eine Email an <u>gabriele.wurzer@uni-</u><u>graz.at</u> (Studienabteilung), um den PIN zurück setzen zu lassen.

Sie kommen dann in die Hauptmaske des Prüfungsmanagements:

| Hock | emeyer, Cord; Oberrat Dipl-Inf.            |                                                                                                    |
|------|--------------------------------------------|----------------------------------------------------------------------------------------------------|
| Pr   | üfungsmanagement                           |                                                                                                    |
|      |                                            | Wahlen Sie eine Organisation         Organisation         Meine Prüfungstermine                                                               |
|      |                                            | ?                                                                                                    |
| -    | Modul                                      | Beschreibung                                                                                                    |
| 92   | Prüfungen anlegen/bearbeiten               | Anlegen/Ändern eines Prüfungstermines                                                                                                    |
| 2    | Prüfungsan-/abmeldung                      | Studierende zu Prüfungen an- bzw. abmelden                                                                                                    |
| P    | Prüfungen beurteilen                       | Durchführung der Beurteilung, Prüfungsprotokolldruck, Studierendenverständigung, Übermittlung an die Fachabteilung                            |
| 3    | Abschlussarbeiten - Einreichen/Publikation | Einreichen/Upload der Abschlussarbeit; Daten für Abstract, Plagiatsprüfung und Sperre erfassen; Auflistung der publizierten Abschlussarbeiten |
|      | Studierendenkartei                         | Studierenden-Einzelabfrage                                                                                                    |
| X    | Einstellungen                              | Systemweite Einstellungen für verschiedene Applikationen mit Auswirkungen im Prüfungsmanagement                                               |
|      |                                            |                                                                                                    |

Für uns ist primär der erste Punkt von Bedeutung (die beiden folgenden Punkte lassen sich über diesen ersten Punkt mit erledigen).

# Prüfungstermin anlegen

Wenn Sie in der Hauptmaske des Prüfungsmanagements den Punkt "Prüfungen anlegen/bearbeiten" anwählen, kommen Sie zu einer Liste Ihrer offenen Prüfungslisten. Diese kann sehr gut leer sein. Sie wählen dann in der Box oben rechts den Punkt "Neue Prüfung anlegen".

| Hockemever, Cord: Oberrat DipL-Inf. |                 |               |            |            |           |        |            |               |             |     |                            |                     |                                 |                  |                       |
|-------------------------------------|-----------------|---------------|------------|------------|-----------|--------|------------|---------------|-------------|-----|----------------------------|---------------------|---------------------------------|------------------|-----------------------|
|                                     |                 |               |            |            |           |        |            |               |             |     |                            | Gehe zu             |                                 |                  |                       |
|                                     |                 |               |            |            |           |        |            |               |             |     |                            | Drucken Termin      | liste                           |                  |                       |
|                                     |                 |               |            |            |           |        |            |               |             |     | Anw                        | endungen Neue Pr    | utung anlegen Stu               | dierendenkartei  |                       |
| Prijfunge-/Beurteilungeliete        |                 |               |            |            |           |        |            |               |             |     | Eins                       | stellungen Andern   | Zurücksetzen                    |                  |                       |
| Tratangs-Deartenangsiste            |                 |               |            |            |           |        |            |               |             |     |                            | Aktionen            |                                 |                  |                       |
|                                     |                 |               |            |            |           |        |            |               |             |     | Prüfu                      | ingsstatus In Bearb | eitung <u>Gültige</u> <u>Ge</u> | löschte          |                       |
|                                     |                 |               |            |            |           |        |            |               |             |     | Bearbeitun                 | igssichten Bearbei  | ten Anmelden Ber                | urteilen         |                       |
|                                     |                 |               |            |            |           |        |            |               |             |     |                            | Sortieren Numme     | r Titel Datum Prü               | fertin Anmeldesc | hluss Filter aufheben |
|                                     |                 |               |            |            |           |        |            |               |             |     |                            |                     |                                 |                  |                       |
|                                     |                 |               |            |            |           |        |            |               |             |     |                            |                     |                                 |                  | Schließen             |
| Datum                               |                 |               |            |            |           |        |            |               |             |     |                            |                     |                                 |                  |                       |
| Kandidat'in 🌒 🍸                     | Termindatum 💌 🝸 | Typ<br>A<br>Y | Nummer 🛓 🝸 | Sem. SSt 🔊 | Titel 🛦 🝸 | Aktion | Max. Kand. | Prüfer*in 🔊 🕅 | Uhrzeit 🛓 🍸 | Ort | Anmeldung<br>von - bis 🔺 🍸 | Abmeldung<br>bis T  | Anmeldung                       | Warteliste       | Notenskala 🝸          |
| Keine Einträge vorhanden            |                 |               |            |            |           |        |            |               |             |     |                            |                     |                                 |                  |                       |
|                                     |                 |               |            |            |           |        |            |               |             |     |                            |                     |                                 |                  |                       |
|                                     |                 |               |            |            |           |        |            |               |             |     |                            |                     |                                 |                  | Schließen             |

Im folgenden Fenster (das Öffnen desselben kann ein wenig dauern) geben Sie die zentralen Daten ein (s. Markierungen spaltenweise von oben nach unten):

- Veranstaltung: Klicken Sie auf das Bleistiftsymbol und suchen Sie in der folgenden Maske nach der zu bewertenden Lehrveranstaltung. Wichtig: Beachten Sie das Studienjahr!
- 2. Termindatum festlegen
- 4. Prüfungsmodus festlegen.
- 5. Der/die Prüfer\*in sollte automatisch korrekt ausgewählt werden.
- 6. Die Anzeige für Studierende ist (bei Lehrveranstaltungen mit immanenten Prüfungscharakter) auszuschalten.

#### Prüfungsmanagement

| neuer | Termin |  |
|-------|--------|--|
|-------|--------|--|

| Veranstaltung                  |                       |                                                                                                    |                                    | Personen 🍂                     |                                                  |                   |                |               |              |                   |
|--------------------------------|-----------------------|----------------------------------------------------------------------------------------------------|------------------------------------|--------------------------------|--------------------------------------------------|-------------------|----------------|---------------|--------------|-------------------|
| Prüfungstyp                    | Lehrveransta          | altungsprüfung                                                                                               |                                    | Prüfer*in                      |                                                  |                   |                |               |              |                   |
| Stellung in Studienplänen      | Anzeigen              |                                                                                                    |                                    | Web-Anzeige                    |                                                  |                   |                |               |              |                   |
| Veranstaltung Titel-Ergänzung  | max. 40 Zeichen       | 1                                                                                                    |                                    | A                              | nzeige für Studierend<br>Anmelde-Inf             | e 🗌 🔛             |                |               |              |                   |
| Termin                         |                       |                                                                                                    |                                    |                                |                                                  |                   |                |               |              |                   |
| Termine-Übersicht Prü          | fungen am gl          | eichen Tag                                                                                                   | hneidungen                         |                                | Anmelde-Begin                                    | n<br>Format: TT.N | /M.JJJJ hh:mm  | 🔲 🔏 Eir       | istellungen  |                   |
| Termindatum                    | Format: TT.MM.        |                                                                                                    |                                    |                                | Anmelde-End                                      | e Format: TT.M    | /M.JJJJ hh:mm  |               |              |                   |
| Beginn / Ende-Zeit der Prüfung | Format: hh:mm         | Format: hh:mm                                                                                                |                                    |                                | Abmelde-End                                      | e<br>Format: TT.M | /M.JJJJ hh:mm  |               |              |                   |
| E-Mail                         | Verständ              | ligung bei Datumsänderung                                                                                    |                                    | A                              | nmeldung erlauben fü                             | ir 💿 alle S       | tudierenden ur | nabhängig v   | on der LV-Te | eilnahme          |
| Notenskala                     | sehr gut (1),         | gut (2), befriedigend (3), ge $\!\!\!\!\!\!\!\!\!\!\!\!\!\!\!\!\!\!\!\!\!\!\!\!\!\!\!\!\!\!\!\!\!\!\!$       |                                    |                                |                                                  | ⊖ Teilne          | hmende der L   | / bzw. gleich | er LV (seme  | sterunabhängig)   |
| Prüfungsmodus                  | S Schriftlich         | ~                                                                                                    |                                    |                                |                                                  |                   | nmende der L   | V             |              |                   |
| Sperrdauer                     | 0                     |                                                                                                    |                                    | Anmeldung nu<br>mit Vortragend | ır, wenn Prüfer*in iden<br>er*m der LV-Gruppe is | nt 🗆              |                |               |              |                   |
| Max. Anzahl Teilnehmende       | 999<br>von 0 bis 9999 | <ul> <li>unabhängig von Platza</li> <li>It. Prüfungsplätze zuge</li> <li>It. Sitzplätze zugeordne</li> </ul> | nzahl<br>ordnete Räume<br>te Räume |                                |                                                  | -                 |                |               |              |                   |
| Ort(e)                         |                       |                                                                                                    |                                    |                                |                                                  |                   |                |               |              |                   |
| ▶ <u>neue Raumreservierung</u> |                       |                                                                                                    |                                    |                                |                                                  |                   |                |               |              |                   |
| Ort(e) Status                  | Datum                 | Aufsichtspersonen                                                                                            | Zeit von                           | Zeit bis                       | Ereignis P                                       | lätze             | Kalender       |               |              |                   |
|                                |                       |                                                                                                    |                                    |                                | Summe: 0                                         | /0                |                |               |              |                   |
| Prüfungsplätze bearbeiten      | Raumzu                | ordnung                                                                                                    |                                    |                                |                                                  |                   |                |               |              |                   |
| ] Teilnehmende der LV über I   | neu angelegt          | e Prüfung per E-Mail informie                                                                                | ren                                |                                |                                                  |                   |                |               |              |                   |
| weitere Prüfung anlegen        | Anmeldung fi          | ür bestimmte Studien zulasse                                                                                 | n                                  |                                |                                                  | Speicher          | n Speicher     | n und Schlie  | ßen Abl      | orechen/Schließen |

82021 Universität Graz. Alle Rechte vorbehalten. | UNIGRAZonline powered by CAMPUSonline® | Support

Abschließend klicken Sie bitte auf "Speichern und Schließen".

#### Studierende aus der Lehrveranstaltung übernehmen

Sie sollten jetzt in Ihrer Liste der offenen Prüfungen zumindest einen Eintrag haben. Klicken Sie dort auf die Kandidat\*innen-Anzahl "0 (0)".

| Ρ | rüfui | ngs-/                | Beurteilungsli | ste |                        |     |          |              |                                                                                   |            |               |                          |
|---|-------|----------------------|----------------|-----|------------------------|-----|----------|--------------|-----------------------------------------------------------------------------------|------------|---------------|--------------------------|
|   |       |                      |                |     |                        |     |          |              |                                                                                   |            |               |                          |
|   |       |                      |                |     |                        |     |          |              |                                                                                   |            |               |                          |
|   |       |                      |                |     |                        |     |          |              |                                                                                   |            |               |                          |
|   |       | Datu                 | m              |     |                        |     |          |              |                                                                                   |            |               |                          |
|   |       |                      | Kandidat*in 🛦  | T   | Termindatum ( <b>v</b> | Typ | Nummer 🛦 | Sem. SSt 🔺   | Titel AT                                                                          | Aktion     | Max.<br>Kand. | Prüf                     |
|   | Jui   | ni 2 <mark>02</mark> | 21             |     |                        |     |          |              |                                                                                   |            |               |                          |
|   |       | K                    | <u>0 (0)</u>   | 0   | Fr 25.06.2021          | L   | PSY.849  | 21S 2,00 SSt | SE Seminar zur Grundlagenvertiefung<br>(Erasmus+Seminar on Quantitative Thinking) | Bearbeiten | 999           | <u>с.н</u><br><u>(Р)</u> |
|   |       |                      |                |     |                        |     |          |              |                                                                                   |            |               |                          |

Im folgenden Fenster gibt es dann oben rechts im Navigationsmenü den Punkt "Teilnehmende der LV übernehmen".

| L  |                    |                                              |                  |                      |                    |                     |                  |                                                                                                    | Gehe zu       |              |                          |                  |                   |              |                                     |                        |  |
|----|--------------------|----------------------------------------------|------------------|----------------------|--------------------|---------------------|------------------|----------------------------------------------------------------------------------------------------|---------------|--------------|--------------------------|------------------|-------------------|--------------|-------------------------------------|------------------------|--|
| I  |                    |                                              |                  |                      |                    |                     |                  | Drucken                                                                                                  | Prüfungspro   | tokoll       |                          | - 200            |                   |              |                                     |                        |  |
| Ļ  |                    |                                              |                  |                      |                    |                     | A                | An/Abmeldung Anmelden Abmelden Teilnehmende der LV übernehmen. Studierende importieren Export / Import / |               |              |                          |                  |                   |              | ort Anmeldevoraussetzungen anzeigen |                        |  |
| ł. | Kandidatinnen      | -Liste                                       |                  |                      |                    |                     | Studierenden-V   | erständigung                                                                                             | Prüfungserge  | onisse und   | Spalte Information E-Mai | an alle          |                   |              |                                     |                        |  |
| I. | PSY.849 21S 2      | SSt SE Seminar zur Grundlagenvert            | tiefung (Eras    | mus+Seminar or       | Quantitative Think | ina) bei Hockemever |                  | Prüfung Teilergebnisse Güllja setzen                                                                     |               |              |                          |                  |                   |              |                                     |                        |  |
| I. | Termindatum 25.06. | 2021 - Lehrveranstaltungsprüfung - Prüfung a | ngelegt / Hocken | eyer C. / 25.06.2021 |                    | 2,                  |                  |                                                                                                    | Einstellungen | Ändern Zurüc | ksetzen                  |                  |                   |              |                                     |                        |  |
| I. |                    |                                              |                  |                      |                    |                     |                  | Aktionen                                                                                                 |               |              |                          |                  |                   |              |                                     |                        |  |
| ł. |                    |                                              |                  |                      |                    |                     |                  | Ansicht umschalten Detailansicht Bearbeiten                                                              |               |              |                          |                  |                   |              |                                     |                        |  |
| I. |                    |                                              |                  |                      |                    |                     |                  | Sortieren Name Matrikelnummer Note Studien-ID Modus Info Reihenfolge der Anmeldung Filter aufheben       |               |              |                          |                  |                   |              |                                     |                        |  |
| I. |                    |                                              |                  |                      |                    |                     |                  |                                                                                                    |               |              |                          |                  |                   |              |                                     |                        |  |
| L  |                    |                                              |                  |                      |                    |                     |                  |                                                                                                    |               |              |                          |                  | Speichern         | Speichern ur | nd Schließen                        | Abbrechen/Schließen    |  |
| L  | Felder Matr.Nr.    | Stud-Status, ID, Studienplan 🛓               | Name (🛋          | Note 🖋 🛓             | Prüfungsdatum      | Information 🖋 🕓     | Pflichtanmeldung | Mitwirkende                                                                                              | Prüfungsm     | odus 🖋       | Thema                    | Kartel-Anmerkung | Leistungsnachweis | Anmerkung    | Stellung im<br>Studium              | Status - Vorb.<br>Anm. |  |
| н  |                    |                                              |                  |                      |                    |                     |                  |                                                                                                    |               |              |                          |                  |                   |              |                                     |                        |  |
| l  | Keine Einträge vo  | rhanden                                      |                  |                      |                    |                     |                  |                                                                                                    |               |              |                          |                  |                   |              |                                     |                        |  |
|    | Keine Einträge vo  | rhanden                                      |                  |                      |                    |                     |                  |                                                                                                    |               |              |                          |                  |                   |              |                                     |                        |  |
|    | Keine Einträge vo  | rhanden                                      |                  |                      |                    |                     |                  |                                                                                                    |               |              |                          |                  | Speichern         | Speichern ur | nd Schließen                        | Abbrechen/Schließen    |  |

Wählen Sie die Lehrveranstaltung(en)/Gruppen aus und bestätigen Sie.

# Studierende beurteilen

Sie sollten jetzt eine Liste der angemeldeten Studierenden sehen. Wählen Sie für jede\*n einzelne\*n im Drop-Down-Menü die zu vergebende Note aus. Anschließend klicken Sie (unten rechts) auf "Speichern"<sup>1</sup>.

|                                                             |                                                           |                  |               |                                                 |                                              |                   |                                 | UNIGRAZ                   |
|-------------------------------------------------------------|-----------------------------------------------------------|------------------|---------------|-------------------------------------------------|----------------------------------------------|-------------------|---------------------------------|---------------------------|
|                                                             |                                                           |                  | Gehe zu       |                                                 |                                              |                   |                                 |                           |
|                                                             |                                                           |                  | Drucken       | Prüfungsprotokoll                               |                                              |                   |                                 |                           |
|                                                             |                                                           |                  | An/Abmeldung  | Anmelden Abmelden Te<br>Historie Web-An/Abmelde | ilnehmende der LV übernehmen<br>ung Historie | Studierende im    | oortieren Export/Import Anmelde | evoraussetzungen anzeigen |
|                                                             |                                                           | Studierenden-    | /erständigung | Prüfungsergebnisse und                          | Spake Information E-Mail an alle             |                   |                                 |                           |
| sfung (Erasmus+Seminar on Quantitative Thinking) bei Hoo    | ckemeyer                                                  |                  | Prüfung       | Teilergebnisse Gültig set                       | zen                                          |                   |                                 |                           |
| elegt / Hockemeyer C. / 25.06.2021                          |                                                           |                  | Einstellungen | Ändern Zurücksetzen                             |                                              |                   |                                 |                           |
|                                                             |                                                           |                  | Aktionen      |                                                 |                                              |                   |                                 |                           |
|                                                             |                                                           | Ansic            | Sortieren     | Detailansicht Bearbeiten                        | l<br>Note Studies ID Modue Info P            | oibonfolge der Ar | meldung. Filter sufficien       |                           |
|                                                             |                                                           |                  | Someren       | Name <u>Mankemanner</u>                         | YOLE STUDIETING INCOME THE IS                | ememorye der A    | Interdating The addressed       |                           |
|                                                             |                                                           |                  |               |                                                 |                                              | Speichern         | Speichern und Schließen         | Abbrechen/Schließen       |
| Note 🖋 🛦 T Prüfungsdatum 🖋 🥼                                | ormation 🖋 🕒 🛓                                            | Pflichtanmeldung | Mitwirkende   | Prüfungsmodus 🖋                                 | Thema 🖍                                      |                   | Kartel-Anmerkung 🖍              | Leistungsnachweis-Anm     |
| ertiefung (Erasmus+Seminar on Quantitative Thinking)        | am 25.06.2021 bei Hockeme                                 | yer              |               |                                                 |                                              |                   |                                 |                           |
| Z8.06.2021 Gruppe: Sta<br>Z0.06.2021 Sta<br>Z0.06.2021 Jack | andardgruppe Status A<br>ezeitpunkt v<br>: § Das aktuelle |                  |               | B Beurteilt/imman(~                             |                                              |                   |                                 |                           |
| Z5.06.2021 Gruppe:<br>Status                                | Standardgruppe ^                                          |                  |               | B Beurteilt/immane                              |                                              |                   |                                 |                           |
|                                                             |                                                           |                  |               |                                                 |                                              |                   |                                 |                           |
|                                                             |                                                           |                  |               |                                                 |                                              | Speichern         | Speichern und Schließen         | Abbrechen/Schließen       |

Im nächsten Schritt drucken Sie bitte das Prüfungsprotokoll aus (PDF-Symbol im Navigationsmenü oben rechts). Bitte unterschreiben und archivieren Sie dieses.

Der finale Schritt ist das "Gültig setzen", ebenfalls im Navigationsmenü oben rechts.

In der Liste Ihrer offenen Prüfungen scheint diese Prüfung jetzt nicht mehr auf, da sie abgeschlossen ist.

## Rechte delegieren

Die meisten obigen Schritte können ggf. auch vom administrativen Personal des Instituts durchgeführt werden – mit einer Ausnahme: Das Gültig-Setzen einer Prüfungsliste ist den Prüfer\*innen oder den explizit von ihnen bevollmächtigten Personen vorbehalten. Eine solche Bevollmächtigung – z.B. der für Sie zuständigen Arbeitsbereichssekretärin – kann sehr gut sinnvoll sein.

Wählen Sie dazu im Hauptmenü des Prüfungsmanagements den letzten Punkt, "Einstellungen", aus und in der folgenden Liste den vorletzten Punkt "Rechte delegieren". Im

<sup>&</sup>lt;sup>1</sup> In der Abbildung wurde der linke Teil des Fensters aus Datenschutzgründen nicht mit kopiert.

folgenden Fenster können Sie dann auswählen, welches Recht Sie an wen für welchen Zeitraum delegieren wollen.

| Institut für Psychologie     |                                                   |                                                    |  |
|------------------------------|---------------------------------------------------|----------------------------------------------------|--|
| Rechte delegieren            |                                                   |                                                    |  |
|                              |                                                   |                                                    |  |
| Neu vergeben / Aktualisieren |                                                   | Vergebene Rechte                                   |  |
| Recht/Aktion                 | GUEL - Darf meine Prüfungstermine gültig setzen 🔽 | Bearbeiten Delegiert an Beginn Ende E-Mail Beenden |  |
| Delegierte Person            |                                                   | Keine Einträge vorhanden                           |  |
| Beginn                       | 25.06.2021                                        |                                                    |  |
| Ende                         |                                                   |                                                    |  |
| E-Mail                       |                                                   |                                                    |  |
|                              | Speichern Abbrechen/Schließen                     |                                                    |  |
|                              |                                                   |                                                    |  |

- Recht/Aktion: Hier gibt es bislang nur eine Option.
- Delegierte Person: Im Drop-Down-Menü sind all jene Personen aufgeführt, die das Recht haben, die Prüfungen anderer Personen (am Institut für Psychologie) zu bearbeiten.
- Die übrigen Felder sollten selbsterklärend sein.